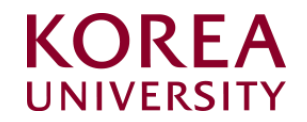

## How to set up and delete wireless Wi-Fi Windows OS(8.1,10) Manual settings

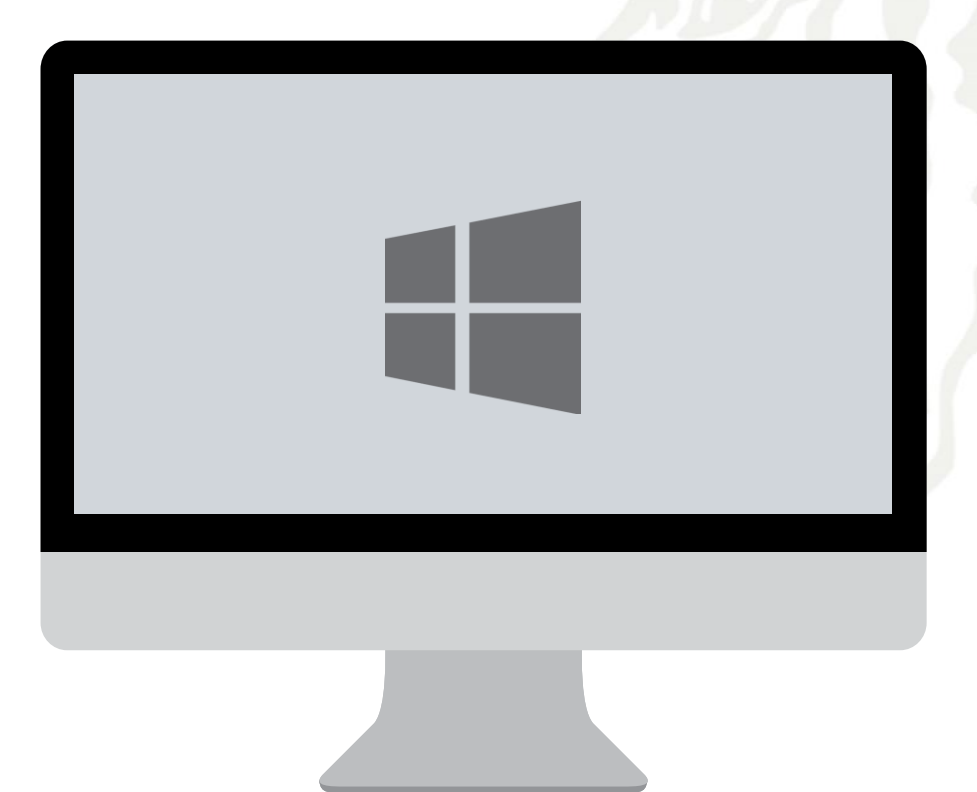

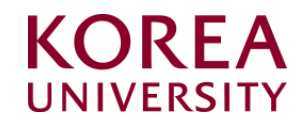

## Contents

- 1. Windows 8.1, 10 Settings
- 1. Windows 8.1, 10 Delete Settings

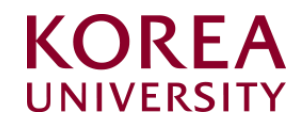

## 1. Windows 8.1, 10 Settings

- This is the network manual setting screen for using wireless Wi-Fi on a PC using Windows 8.1 and 10.
- When using the Windows built-in settings, the contents may differ by OS.

### STEP. 1

- 1 Click the lower left window icon
- ② Click "Settings"

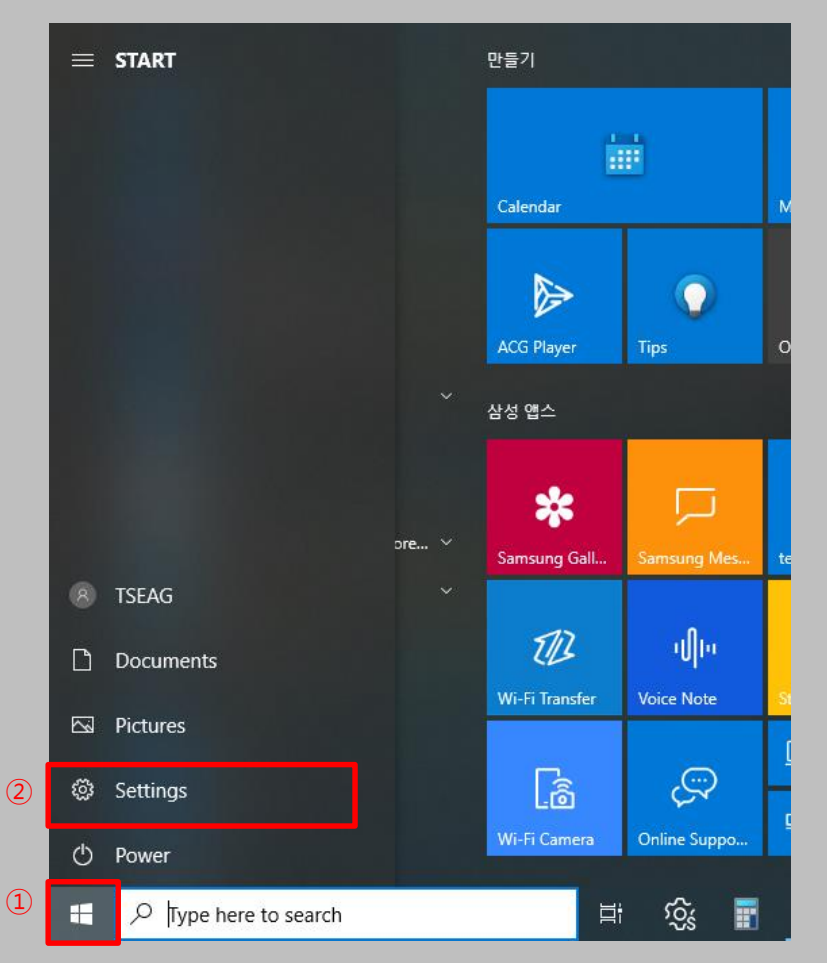

#### STEP. 2

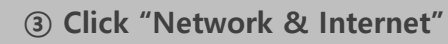

|    |   |                                                          | Find a setting | ]                                                        | Q |                                                          |
|----|---|----------------------------------------------------------|----------------|----------------------------------------------------------|---|----------------------------------------------------------|
|    | 旦 | <b>System</b><br>Display, sound, notifications,<br>power |                | Devices<br>Bluetooth, printers, mouse                    |   | Phone<br>Link your Android, iPhone                       |
| 3) |   | Network & Internet<br>Wi-Fi, airplane mode, VPN          | ¥              | Personalization<br>Background, lock screen, colors       |   | Apps<br>Uninstall, defaults, optional<br>features        |
|    | 8 | Accounts<br>Your accounts, email, sync,<br>work, family  | 。<br>A字        | Time & Language<br>Speech, region, date                  | 8 | Gaming<br>Game bar, captures,<br>broadcasting, Game Mode |
|    | Ģ | Ease of Access<br>Narrator, magnifier, high<br>contrast  | 0              | <b>Cortana</b><br>Cortana language                       | Q | Search<br>Find my files, permissions                     |
|    | ß | Privacy<br>Location, camera, microphone                  | C              | Update & Security<br>Windows Update, recovery,<br>backup |   |                                                          |

**KOREA** 

## Windows 8.1, 10 Profile Manual settings

- This is the network manual setting screen for using wireless Wi-Fi on a PC using Windows 8.1 and 10.
- When using the Windows built-in settings, the contents may differ by OS.

## STEP. 3

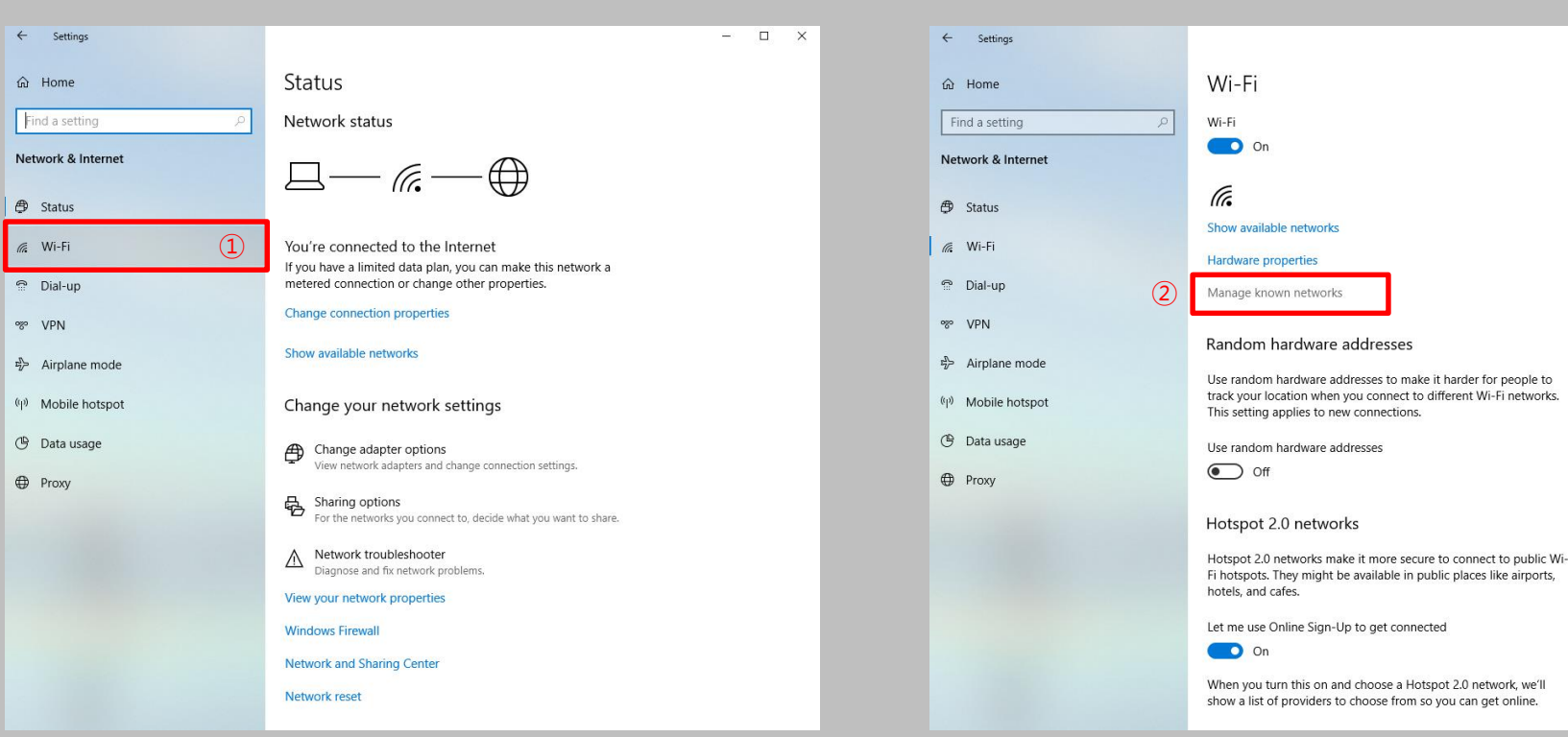

#### STEP. 4

② Click "Manage known networks"

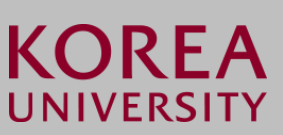

-

Let me use Online Sign-Up to get connected

When you turn this on and choose a Hotspot 2.0 network, we'll show a list of providers to choose from so you can get online.

## (1) Click "Wi-Fi" on the left menu

- This is the network manual setting screen for using wireless Wi-Fi on a PC using Windows 8.1 and 10.
- When using the Windows built-in settings, the contents may differ by OS.

## STEP. 5

 If there is no "KoreaUniv AP", run 2 If there is "KoreaUniv AP", proceed to STEP.6
 Click "Add a new network"

| $\leftarrow$ Settings                                        |     |  |
|--------------------------------------------------------------|-----|--|
| ல Wi-Fi                                                      |     |  |
| Manage known networks                                        |     |  |
| + Add a new network                                          | 2   |  |
| Search this list $\rho$                                      |     |  |
| Sort by: Preference $\checkmark$ Filter by: All $\checkmark$ |     |  |
| (k                                                           |     |  |
| (i.                                                          | (1) |  |
| (i.                                                          |     |  |

#### STEP. 6

- **③ Click and delete"KoreaUniv AP"**
- ④ Click "Add a new network"

| - Settings                    |               | - |
|-------------------------------|---------------|---|
| Wi-Fi                         |               |   |
| Manage known netwo            | ks            |   |
| . Add a new network           |               |   |
| +                             | (4)           |   |
| Search this list              | م             |   |
| Sort by: Preference $\vee$ Fi | ter by: All 🗸 |   |
| (in                           |               |   |
| (i.                           |               |   |
| (c.                           |               |   |
| KoreaUniv AP                  | 3             |   |
|                               |               |   |
|                               |               |   |

**KOREA** 

- This is the network manual setting screen for using wireless Wi-Fi on a PC using Windows 8.1 and 10.
- When using the Windows built-in settings, the contents may differ by OS.

Х

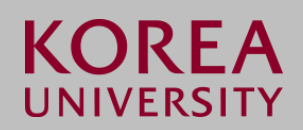

#### **STEP. 7**

- Network name : Enter "koreaUniv AP" (check case and space)
- ② Security type : WPA2-Enterprise AES
- **③ EAP method : EAP-TTLS**
- ④ Authentication method: Unencrypted password (PAP)
  & Check "Connect automatically"

| ← Settings                           |                                                  | - 0 |
|--------------------------------------|--------------------------------------------------|-----|
| ல Wi-Fi                              |                                                  |     |
| Manage known networks                |                                                  |     |
| + Add a new network                  | Add a new network                                |     |
| Search this list                     | Network name                                     |     |
| Sort by: Preference V Filter by: All | KoreaUniv AP                                     |     |
| <i>(((((((((((((</i>                 | Security type<br>WPA2-Enterprise AES             |     |
| (co                                  | EAR method                                       |     |
| 3                                    | EAP-TTLS V                                       |     |
| KoreaUniv AP                         | Authentication method                            |     |
| (4)                                  | Unencrypted password (PAP) V                     |     |
| (iii                                 | Connect automatically                            |     |
| G                                    | Connect even if this network is not broadcasting |     |
|                                      | Save Cancel                                      |     |
| 16                                   |                                                  |     |
| (Co                                  |                                                  |     |

#### STEP. 8

| 5 | Click | "Save |
|---|-------|-------|
|---|-------|-------|

| ← Settings                                      |                                                  | - |  |
|-------------------------------------------------|--------------------------------------------------|---|--|
| ය Wi-Fi                                         |                                                  |   |  |
| Manage known networks                           |                                                  |   |  |
| + Add a new network                             | Add a new network                                |   |  |
| Search this list 🔎                              | Network name                                     |   |  |
| Sort by: Preference $\checkmark$ Filter by: All | KoreaUniv AP                                     |   |  |
| G                                               | Security type                                    |   |  |
| 11/0                                            | WPA2-Enterprise AES $\checkmark$                 |   |  |
| (le                                             | EAP method                                       |   |  |
| (To                                             | EAP-TTLS $\checkmark$                            |   |  |
| KoreaUniv AP                                    | Authentication method                            |   |  |
| Pre                                             | Unencrypted password (PAP)                       |   |  |
| G                                               | Connect automatically                            |   |  |
| (G                                              | Connect even if this network is not broadcasting |   |  |
| ( <i>(</i> .,                                   | Save Cancel                                      |   |  |
| (Co                                             |                                                  |   |  |

Windows 8.1, 10 Profile Manual settings

- This is the network manual setting screen for using wireless Wi-Fi on a PC using Windows 8.1 and 10.
- When using the Windows built-in settings, the contents may differ by OS.

## STEP. 9

1) - If a pop-up appears at the bottom right, proceed to STEP.11 - If the pop-up does not appear, proceed to STEP.10

| U) |  |
|----|--|

The password for KoreaUniv AP is required. Do you want to connect?

Wireless

#### **STEP. 10**

- ② STEP. 1 -> STEP. 2 -> STEP. 3 Re-process and click "Show available networks"
- **③ Click "Connect"**

4

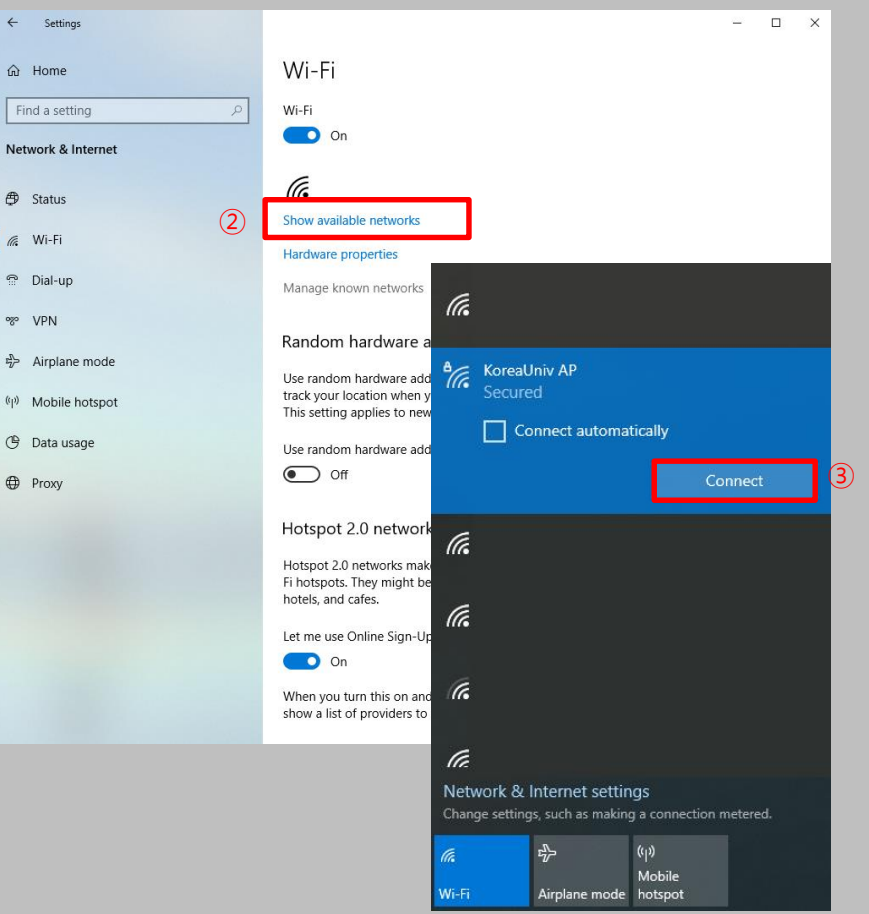

KOREA

- This is the network manual setting screen for using wireless Wi-Fi on a PC using Windows 8.1 and 10.
- When using the Windows built-in settings, the contents may differ by OS.

## **STEP. 11**

| (1) Ente | KoreaUniv AP<br>Connecting<br>Checking network requirements<br>Cancel |                                       |                         |         |  |
|----------|-----------------------------------------------------------------------|---------------------------------------|-------------------------|---------|--|
|          | Windows Securit<br>Sign in                                            | 0                                     |                         | ×       |  |
| 1        | User name<br>Password                                                 |                                       |                         |         |  |
|          |                                                                       | ок                                    | Canc                    | el      |  |
|          |                                                                       |                                       |                         |         |  |
|          | Network &<br>Change setting                                           | Internet settin<br>Is, such as making | igs<br>g a connection m | etered. |  |
|          | ll.                                                                   | \$                                    |                         |         |  |
|          | Wi-Fi                                                                 | Airplane mode                         | hotspot                 |         |  |

#### **STEP. 12**

② Click "Connect"

## KoreaUniv AP

Continue connecting? If you expect to find KoreaUniv AP in this location, go ahead and connect. Otherwise, it may be a different network with the same name. Show certificate details

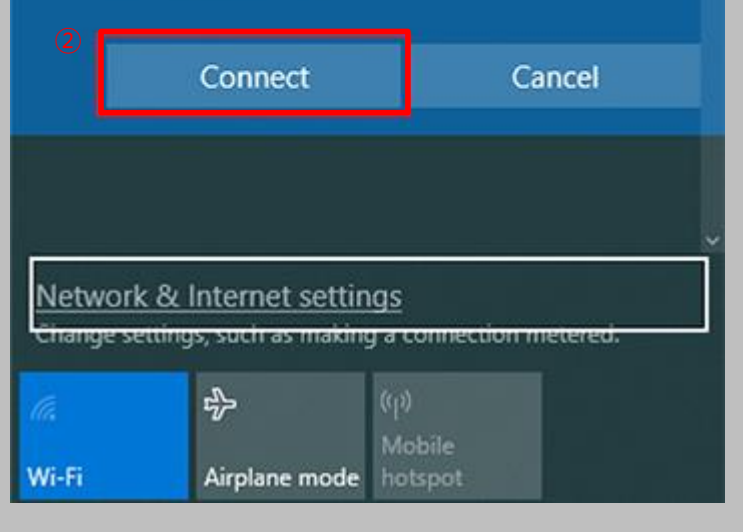

**KOREA** 

- This is the network manual setting screen for using wireless Wi-Fi on a PC using Windows 8.1 and 10.
- When using the Windows built-in settings, the contents may differ by OS.

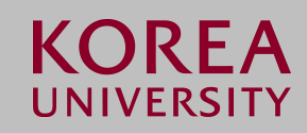

| S | T | E | P | • | 1 | 3 |  |  |
|---|---|---|---|---|---|---|--|--|
|   |   |   |   |   |   |   |  |  |
|   |   |   |   |   |   |   |  |  |

(1) Connection check

| 1 | Koreal<br>Secure<br>Proper  | Jniv AP<br>ed<br>ties                 |                        |         |
|---|-----------------------------|---------------------------------------|------------------------|---------|
|   |                             |                                       | Disco                  | onnect  |
|   |                             |                                       |                        |         |
|   | Network &<br>Change setting | Internet settin<br>js, such as making | gs<br>3 a connection m | etered. |
|   |                             | ф                                     | ((j)<br>Mobile         |         |
|   | WI-FI                       | Airpiane mode                         | notspot                |         |

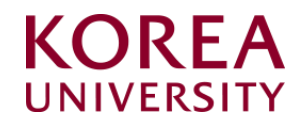

## 2. Windows 8.1, 10 Delete Settings

- This is the network manual deletion screen for using wireless Wi-Fi on a PC using Windows 8.1 and 10.
- When using the Windows built-in settings, the contents may differ by OS.

## STEP. 1

- 1 Click the lower left window icon
- ② Click "Settings"

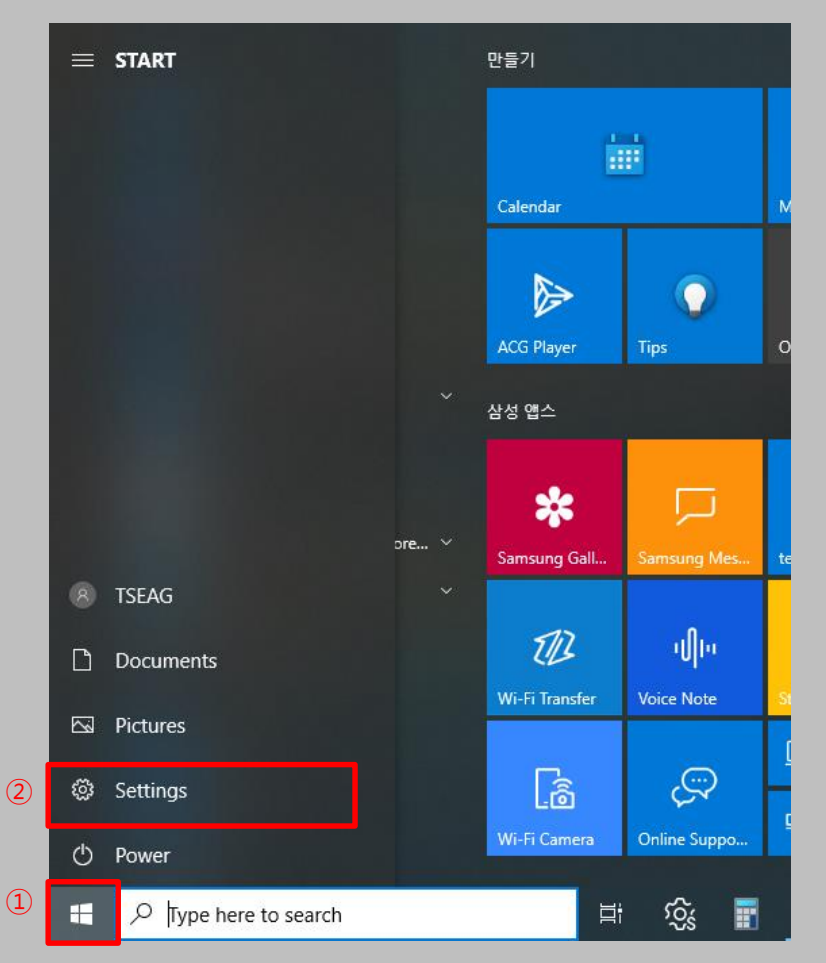

#### STEP. 2

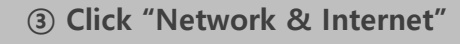

|    |   |                                                         | Find a setting   | ]                                                        | Q            |                                                          |
|----|---|---------------------------------------------------------|------------------|----------------------------------------------------------|--------------|----------------------------------------------------------|
|    | 旦 | System<br>Display, sound, notifications,<br>power       |                  | Devices<br>Bluetooth, printers, mouse                    |              | Phone<br>Link your Android, iPhone                       |
| 3) |   | Network & Internet<br>Wi-Fi, airplane mode, VPN         | 4                | Personalization<br>Background, lock screen, colors       | Ē            | Apps<br>Uninstall, defaults, optional<br>features        |
|    | 8 | Accounts<br>Your accounts, email, sync,<br>work, family | @ <sub>A</sub> ⊋ | Time & Language<br>Speech, region, date                  | $\bigotimes$ | Gaming<br>Game bar, captures,<br>broadcasting, Game Mode |
|    | Ģ | Ease of Access<br>Narrator, magnifier, high<br>contrast | 0                | <b>Cortana</b><br>Cortana language                       | Q            | Search<br>Find my files, permissions                     |
|    | ß | Privacy<br>Location, camera, microphone                 | C                | Update & Security<br>Windows Update, recovery,<br>backup |              |                                                          |

**KOREA** 

(1) Click "Wi-Fi" on the left menu

- This is the network manual deletion screen for using wireless Wi-Fi on a PC using Windows 8.1 and 10.
- When using the Windows built-in settings, the contents may differ by OS.

## STEP. 3

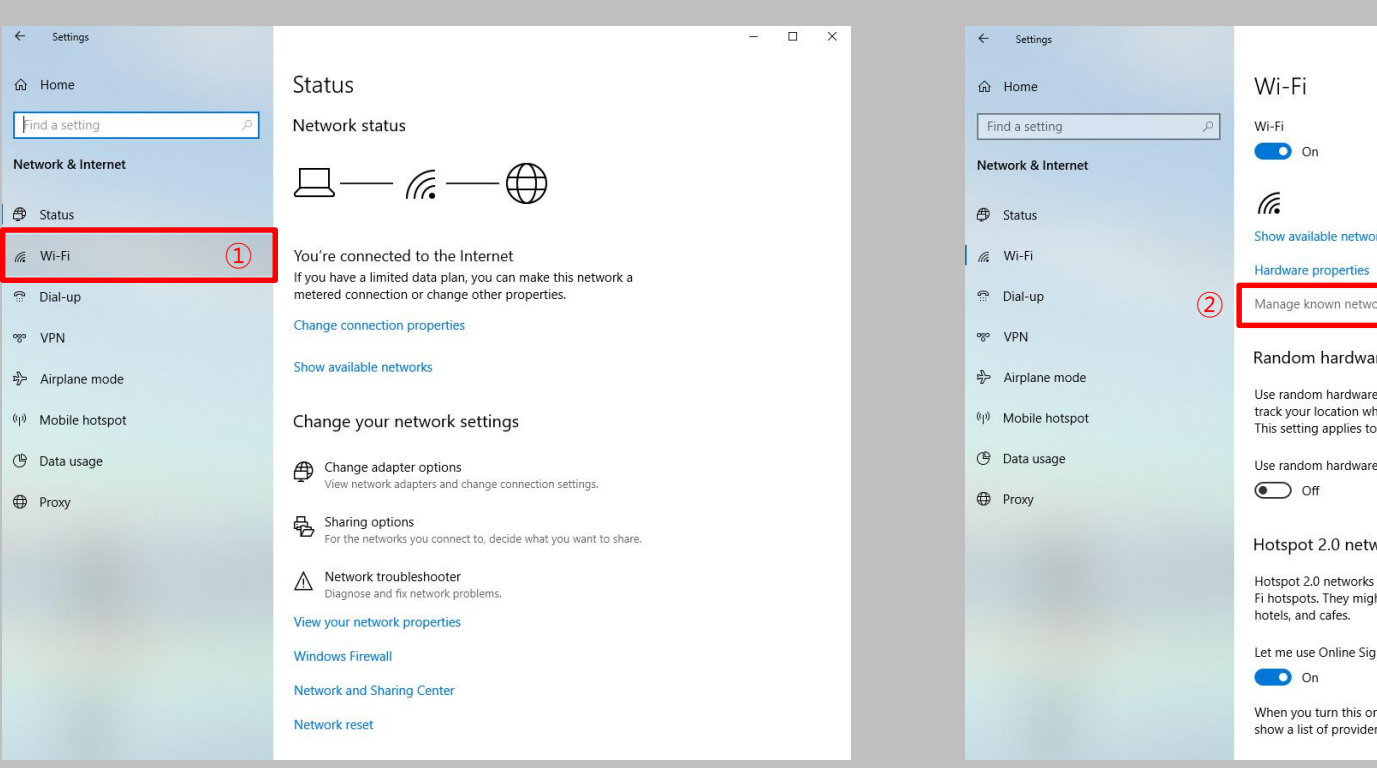

#### STEP. 4

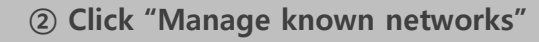

|   |                                                                                                    | - | × |
|---|----------------------------------------------------------------------------------------------------|---|---|
|   | Wi-Fi                                                                                                    |   |   |
| ٩ | Wi-Fi<br>On                                                                                                    |   |   |
|   | (a.                                                                                                    |   |   |
|   | Show available networks                                                                                                    |   |   |
| 2 | Hardware properties<br>Manage known networks                                                                                                    |   |   |
|   | Random hardware addresses                                                                                                    |   |   |
|   | Use random hardware addresses to make it harder for people to<br>track your location when you connect to different Wi-Fi networks.<br>This setting applies to new connections. |   |   |
|   | Use random hardware addresses                                                                                                    |   |   |
|   | Hotspot 2.0 networks                                                                                                    |   |   |
|   | Hotspot 2.0 networks make it more secure to connect to public Wi-<br>Fi hotspots. They might be available in public places like airports,<br>hotels, and cafes.                |   |   |
|   | Let me use Online Sign-Up to get connected                                                                                                    |   |   |
|   | On On                                                                                                    |   |   |
|   | When you turn this on and choose a Hotspot 2.0 network, we'll<br>show a list of providers to choose from so you can get online.                                                |   |   |
|   |                                                                                                    |   |   |

**KOREA** 

- This is the network manual deletion screen for using wireless Wi-Fi on a PC using Windows 8.1 and 10.
- When using the Windows built-in settings, the contents may differ by OS.

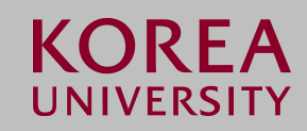

#### STEP. 5

| ← Settings                             | - | ; |
|----------------------------------------|---|---|
| ය Wi-Fi                                |   |   |
| Manage known networks                  |   |   |
| + Add a new network                    |   |   |
| Search this list                       |   |   |
| Sort by: Preference V Filter by: All V |   |   |
| (iii)                                  |   |   |
| (la                                    |   |   |
| (i.                                    |   |   |
| CoreaUniv AP                           |   |   |
| Properties Forget                      |   |   |

① Click "KoreaUniv AP" and Click "Forget"

# Thank you